# SYNTHESYS MANAGEMENT

## Teams

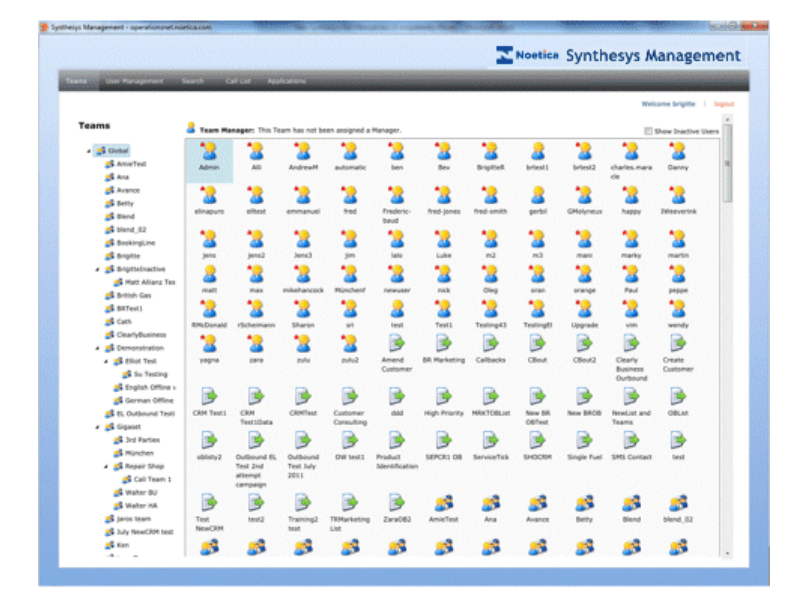

# **User Management**

| ams | User Mar     |             | Search           | Call List   | Applications |                 |           |                        |      |
|-----|--------------|-------------|------------------|-------------|--------------|-----------------|-----------|------------------------|------|
|     |              |             |                  |             |              |                 |           |                        |      |
|     |              |             |                  |             |              |                 |           | Welcome brigitte   lo  | gout |
| Use | ers          |             |                  |             |              |                 |           | Search                 | Â    |
|     | Username     | Title       | First Name       | Surname     | Home Team    | Role            | Is Active | Password Expiry Date   |      |
|     | blend01      | mr          | blend            | test        | Blend        | Agent           | True      | Password never expires |      |
|     | blend02      | mr          | blend            | t           | Blend        | Agent           | False     | Password never expires |      |
|     | blend03      | mr          | blend            | t           | Blend        | Agent           | True      | Password never expires |      |
|     | blend04      | mr          | blend            | blend04     | blend_02     | Agent           | True      | Password never expires |      |
|     | Bob          | Mr          | Bob              | Buiilder    | BookingLine  | Agent           | True      | Password never expires |      |
|     | brig         | Ms          | Brig             | Reimer      | BR Aug2014   | Account Manager | True      | Password never expires |      |
|     | brigitte     | Ms          | Brigitte         | Reimer      | Brigitte     | Administrator   | True      | Password never expires | -    |
|     | BrigitteR    | Miss        | Brigitte         | Reimer      | Global       | Account Manager | True      | Password never expires |      |
|     | brtest1      | Mr          | BRTest1          | Br-NewUser1 | StandBy      | Account Manager | True      | Password never expires |      |
|     |              |             |                  |             |              |                 |           | I                      |      |
|     |              |             |                  |             |              |                 |           |                        |      |
| Us  | er Details P | ersonal Det | ails   Permissio | ns   Skills |              |                 |           |                        |      |
| L   | Jser Details |             |                  |             |              |                 |           | Ø                      |      |
|     | Title        | Ms          |                  |             |              |                 |           |                        |      |
|     | First Name   | Brigitte    |                  |             |              |                 |           |                        |      |
|     | Surname      | Reimer      |                  |             |              |                 |           |                        |      |
|     | Role         | Administ    | rator            |             |              |                 |           | Ŧ                      |      |
|     | Home Team    | Brigitte    |                  |             |              |                 |           | Ŧ                      |      |
|     |              |             |                  |             |              |                 |           |                        |      |

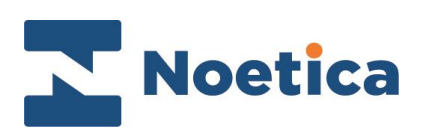

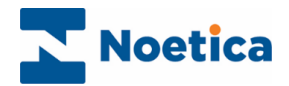

#### All rights reserved

The contents of this documentation (and other documentation and training materials provided), is the property of Noetica and is strictly confidential. You may not reproduce any part of this document without the prior consent of Noetica.

We believe that the information in our documentation and training materials is reliable, and we have taken much care in its preparation. However, we cannot accept any responsibility, financial or otherwise, for any consequences (including loss of profit, or indirect, special or consequential damages) arising from the use of this material. There are no warranties that extend beyond the program specification.

You must exercise care to ensure that your use of the software is in full compliance with laws, rules and regulations of the jurisdictions with respect to which it is used.

The information contained in this document may change. We may issue revisions from time to time to advice of changes or additions. We operate a policy of constantly improving and enhancing our application software. There is a possibility, therefore, that the format of screen displays and printed output shown in this documentation may differ slightly from that provided in the software. It is our policy to update this documentation whenever a major release of software takes place.

Synthesys Management Basics

Last updated April 2018

Synthesys is a registered trademark of Noetica.

Microsoft is a registered trademark and Windows is a trademark of the Microsoft Corporation in the USA and other countries.

All other trademarks recognised.

© Copyright 2018 Noetica

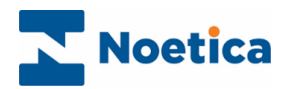

#### CONTENT

| SYNTHESYS MANA  | GEMENT             | 4 |
|-----------------|--------------------|---|
| Synthesys Manag | jement Features    | 5 |
| User Login      |                    | 6 |
| Synthesys Manag | gement Main Screen | 7 |

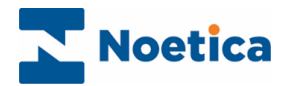

## SYNTHESYS MANAGEMENT

Synthesys Management is a Silverlight application, hosted on a web page or on the desktop.

The interface consists of a launch page with a number of applications, currently including *Synthesys User Management and Synthesys Teams.* 

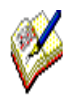

Users that wish to use the Applications tab to launch CRM and Outbound functionality need to **install** Synthesys Management onto their local machine.

#### To install Synthesys Management

- Enter the URL address into the Address field of the Web Browser
- Log on and select the *Applications* tab.
- Click the *Install* option to install Synthesys Management to the desktop.

|                       |        |           |                       |                                                           |                                                |   | etica Syn | hesys Man        | agem   | er  |
|-----------------------|--------|-----------|-----------------------|-----------------------------------------------------------|------------------------------------------------|---|-----------|------------------|--------|-----|
| Teams User Management | Search | Call List | Applications          |                                                           |                                                |   | _         |                  |        |     |
| 1 h I' h'             |        |           |                       |                                                           |                                                |   |           | Welcome brigitte | l logo | iut |
| Launch Applications   |        |           |                       |                                                           |                                                |   |           |                  |        |     |
|                       |        |           | You must<br>Click the | run in Out-of-Browser mod<br>button below to install in O | le to use this module.<br>Out-of-Browser mode. |   |           |                  |        |     |
|                       |        |           |                       | Install                                                   |                                                | J |           |                  |        |     |
|                       |        |           |                       |                                                           |                                                |   |           |                  |        |     |
|                       |        |           |                       |                                                           |                                                |   |           |                  |        |     |
|                       |        |           |                       |                                                           |                                                |   |           |                  |        |     |
|                       |        |           |                       |                                                           |                                                |   |           |                  |        |     |
|                       |        |           |                       |                                                           |                                                |   |           |                  |        |     |
|                       |        |           |                       |                                                           |                                                |   |           |                  |        |     |
|                       |        |           |                       |                                                           |                                                |   |           |                  |        |     |

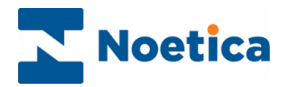

## Synthesys Management Features

The access available to users in Synthesys Management depends essentially on the permissions that have been assigned to the individual users.

Users with full administration rights will currently have permissions to set up and maintain user accounts and permissions, manage teams and view and manage call lists.

| Option          | Description                                                                                                    |  |  |  |
|-----------------|----------------------------------------------------------------------------------------------------|--|--|--|
| Teams           | Are groups that contain users, i.e., team members fulfilling different roles and work objects, for example Scripted Apps, <i>Cases Inboxes,</i> and <i>Outbound Call Lists</i> .                       |  |  |  |
|                 | If the system is <b>Active Directory</b> enabled Synthesys<br>Management users will be able to import Synthesys users<br>directly from the company's Active Directory.                                 |  |  |  |
| User Management | Depending on the permission rights assigned, allows users<br>to set up and maintain user accounts, adding and editing<br>user details, permissions and passwords.                                      |  |  |  |
|                 | Using <b>Active Directory</b> , users will be managed directly through Active Directory, rather than in Synthesys. Please see the section on <i>Active Directory Integration</i> for more information. |  |  |  |
| DDI Maintenance | Adding and maintaining DDI numbers for Inbound scripted apps.                                                                                                    |  |  |  |
| Search          | Enables the advanced user search, based on user skills and attributes.                                                                                                    |  |  |  |
| Call List       | The <i>Call List</i> option in Synthesys Management enables users to view and manage <i>Unprocessed, Held</i> and <i>Parked</i> calls.                                                                 |  |  |  |
| Applications    | Allows users to launch CRM, Outbound Wizard, Outbound,<br>Reports and Live Monitor for the creation and management<br>of customer data and outbound call lists.                                        |  |  |  |
|                 | Users that wish to launch applications, to allow use of<br>Customer Relationship Management and Outbound<br>functionality need to install Synthesys Management on their<br>local machine.              |  |  |  |

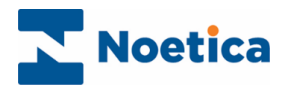

#### User Login

To access the Synthesys Management application, either to an in-house server or an outside website, users need access to a Web Browser and the relevant URL address.

• Enter the URL address into the Address field of the Web Browser.

http://servername/Management/Synthesys.Management.ApplicationTestPage.aspx#/Login

Alternatively, if you wish to launch the *Customer Relationship Management* and *Outbound* applications

• Open Synthesys Management by clicking on the **Synthesys Workspace Management** icon on your desktop.

The next step is to log on to the system.

| Synthesys Management - operationsnet.noetica.com |                                |
|--------------------------------------------------|--------------------------------|
|                                                  | Noetica Synthesys Management   |
|                                                  |                                |
|                                                  | Login User name Password Login |
|                                                  |                                |
|                                                  |                                |

- Enter your User Name and Password as they have been set up for you.
- Click the Login button.

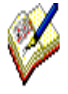

If you have not received the required URL address or your User Name and Password, please contact your System Administrator. If the secure password option is used, remember to enter at least 10 characters, including a number between 0-9 and one of the special "-\_?!%&\*#%\$§" characters.

Using Active Directory integration, users will be logged on automatically.

The Synthesys Management main screen will open.

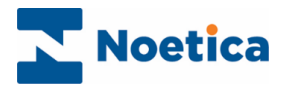

## Synthesys Management Main Screen

From the **Synthesys Management** main screen users can access a range of different modules.

The access permissions available to the individuals logged on reflect their role within the company and the tasks that they will have to carry out.

Teams and User Management tabs, to open the Teams and Users pages

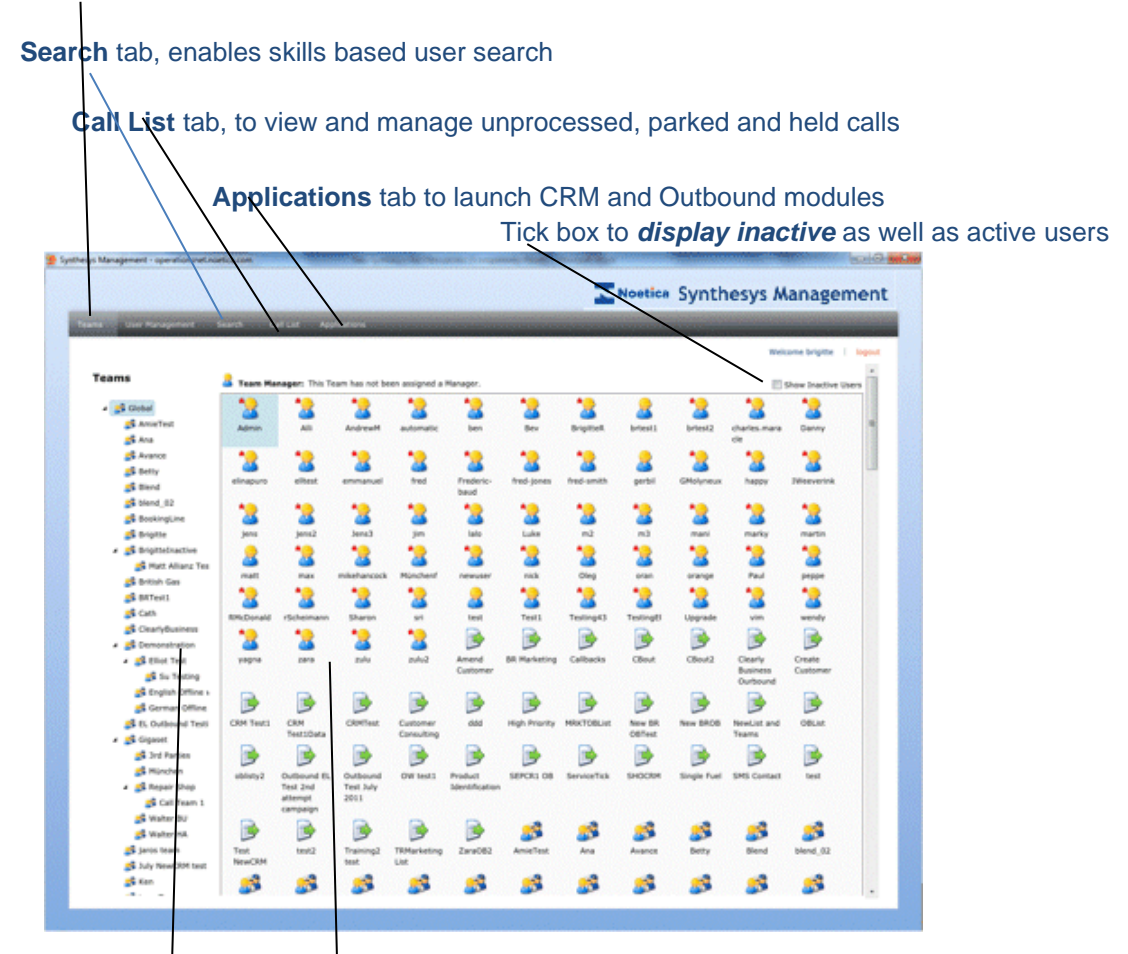

Teams section, showing the Global team and any teams that will be created subsequently

Users, campaigns and teams that have been set up in Synthesys

For more information, please take a look at Synthesys *User Management* and Synthesys *Team.*